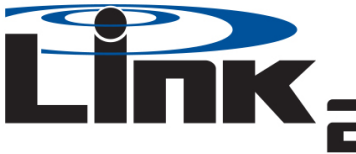

.6

8

9

10

11

## **Quick Installation Guide**

IMPORTANT DOCUMENT KEEP WITH VEHICLE

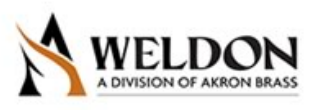

Link<sub>2</sub> Serial Number

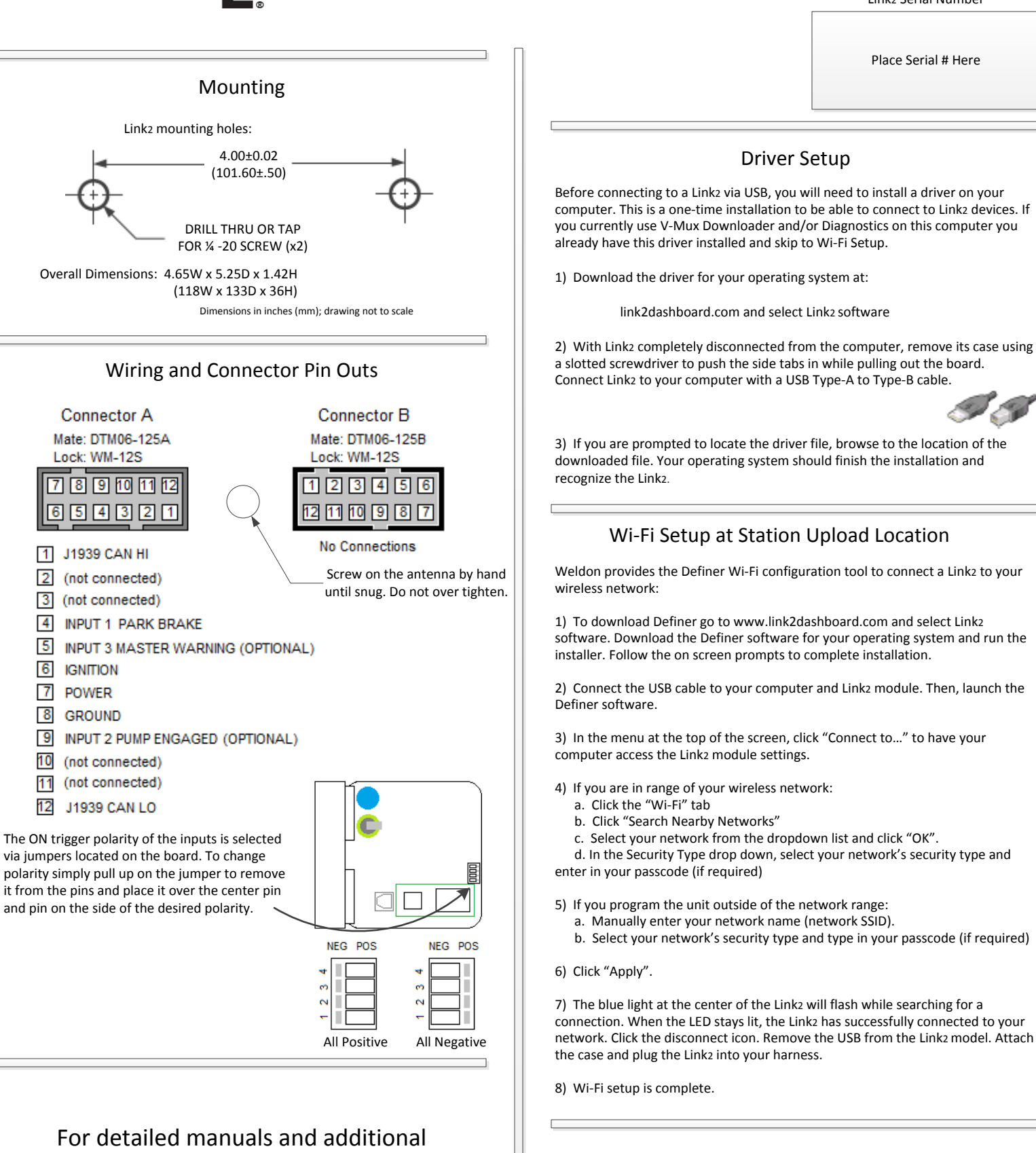

information please visit link2dashboard.com or call 800-989-2718

Doc. # 0Z30-3361-00 rev. A

 Login to MyAccount at link2dashboard.com Select Manage Link2 Subscriptions to register.

Register for Vehicle Dashboard Access